installed.

DESIGNATION

C1, C12, C14

C2. C3

C4

C5-C10,

C17-C23

C11, C13

C15. C16

C24

D1-D8

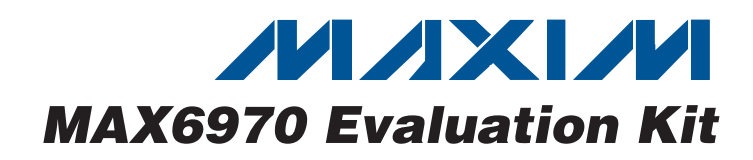

### **\_Features**

- Windows 2000/XP/Vista (32-Bit)-Compatible Software
- USB-PC Connection (Cable Included)
- USB Powered

**General Description** 

DESCRIPTION 10µF ±10%, 16V X5R ceramic

KEMET C0805C106K4PACTU 22pF ±5%, 50V C0G ceramic

Murata GRM1885C1H220J 0.033µF ±10%, 16V X5R ceramic

Taiyo Yuden EMK107BJ333KA 0.1µF ±10%, 16V X7R ceramic

capacitors (0805)

capacitors (0603)

capacitor (0603)

capacitors (0603)

capacitors (0603) TDK C1608X5R1C105K 10pF ±5%, 50V C0G ceramic

capacitors (0603)

capacitor (0805) AVX 080550105MAT2A

Red LEDs (0603)

TDK C1608X7R1C104K 1µF ±10%, 16V X5R ceramic

Murata GRM1885C1H100J 1µF ±20%, 50V X5R ceramic

The MAX6970 evaluation kit (EV kit) provides a proven

design to evaluate the MAX6970 eight-port, 36V con-

stant-current LED driver. The EV kit also includes Windows<sup>®</sup> 2000/XP/Vista<sup>®</sup>-compatible software that

provides a simple graphical user interface (GUI) for

The MAX6970 EV kit PCB comes with a MAX6970AUE+

exercising the features of the MAX6970.

QTY

3

2

1

13

2

2

1

8

- Optional External LED Supply Voltage
- Lead-Free and RoHS-Compliant
- Serial-Interface Terminals
- Proven PCB Layout
- Fully Assembled and Tested

### Ordering Information

|   | PART          |  |  | ТҮРЕ   |  |
|---|---------------|--|--|--------|--|
|   | MAX6970EVKIT+ |  |  | EV Kit |  |
| 1 |               |  |  |        |  |

+Denotes lead-free and RoHS-compliant.

### **Component List**

| DESIGNATION | QTY | DESCRIPTION                                           |
|-------------|-----|-------------------------------------------------------|
| H1          | 0   | Not installed, dual row 10-pin (2 x 5)<br>header      |
| JU1–JU15    | 15  | 3-pin headers                                         |
| L1          | 1   | Ferrite bead (0603)<br>TDK MMZ1608R301A               |
| P1          | 1   | USB series B right-angle PC-mount receptacle          |
| R1, R2      | 2   | 27Ω ±5% resistors (0603)                              |
| R3          | 1   | 1.5k $\Omega$ ±5% resistor (0603)                     |
| R4          | 1   | 470Ω ±5% resistor (0603)                              |
| R5          | 1   | 2.2k $\Omega$ ±5% resistor (0603)                     |
| R6          | 1   | $10k\Omega \pm 5\%$ resistor (0603)                   |
| R7          | 1   | 169k $\Omega$ ±1% resistor (0603)                     |
| R8          | 1   | 100k $\Omega$ ±1% resistor (0603)                     |
| R9-R13      | 0   | Not installed, resistors—short (PC trace) (0402)      |
| R14         | 1   | 2.2kΩ ±1% resistor (0603)                             |
| U1          | 1   | 8-port LED driver (16 TSSOP-EP*)<br>Maxim MAX6970AUE+ |
| U2          | 1   | Microcontroller (68 QFN-EP*)<br>Maxim MAXQ2000-RAX+   |

Windows and Windows Vista are registered trademarks of Microsoft Corp.

Maxim Integrated Products 1

For pricing, delivery, and ordering information, please contact Maxim Direct at 1-888-629-4642, or visit Maxim's website at www.maxim-ic.com.

| DESIGNATION | QTY | DESCRIPTION                                                                         |
|-------------|-----|-------------------------------------------------------------------------------------|
| U3          | 1   | LDO regulator (5 SC70)<br>Maxim MAX8511EXK25+<br>(Top Mark: ADV)                    |
| U4          | 1   | Adjustable output LDO regulator<br>(5 SC70)<br>Maxim MAX8512EXK+<br>(Top Mark: ADW) |
| U5          | 1   | UART-to-USB converter (32 TQFP)<br>FTDI FT232BL                                     |
| U6          | 1   | 93C46 type 3-wire EEPROM<br>(8 SO)<br>Atmel AT93C46A-10SU-2.7                       |

### **Component List (continued)**

| DESIGNATION | QTY | DESCRIPTION                                       |
|-------------|-----|---------------------------------------------------|
| U7          | 1   | Level translator (14 TSSOP)<br>Maxim MAX3377EEUD+ |
| U8          | 1   | Level translator (5 SC70)<br>Maxim MAX3370EXK+    |
| Y1          | 1   | 16MHz crystal (HCM49)                             |
| Y2          | 1   | 6MHz crystal (HCM49)                              |
| —           | 15  | Shunts                                            |
|             | 1   | USB high-speed A-to-B cables, 6ft                 |
|             | 1   | PCB: MAX6970 Evaluation Kit+                      |

\*EP = Exposed pad.

### **Component Suppliers**

| SUPPLIER                               | PHONE        | WEBSITE                     |
|----------------------------------------|--------------|-----------------------------|
| AVX Corp.                              | 843-946-0238 | www.avxcorp.com             |
| KEMET Corp.                            | 864-963-6300 | www.kemet.com               |
| Murata Electronics North America, Inc. | 770-436-1300 | www.murata-northamerica.com |
| TDK Corp.                              | 847-803-6100 | www.component.tdk.com       |

*Note:* Indicate that you are using the MAX6970 when contacting these component suppliers.

### MAX6970 EV Kit Files

| FILE                | DESCRIPTION                                |
|---------------------|--------------------------------------------|
| INSTALL.EXE         | Installs the EV kit files on your computer |
| MAX6970.EXE         | Application program                        |
| FTD2XX.INF          | USB device driver file                     |
| UNINST.INI          | Uninstalls the EV kit software             |
| USB_Driver_Help.PDF | USB driver installation help file          |

### \_Quick Start

#### **Required Equipment**

Before beginning, the following equipment is needed:

- MAX6970 EV kit (USB cable included)
- A user-supplied Windows 2000/XP/Vista-compatible PC with a spare USB port

**Note:** In the following sections, software-related items are identified by bolding. Text in **bold** refers to items directly from the EV kit software. Text in **bold and underlined** refers to items from the Windows operating system.

#### Procedure

The MAX6970 EV kit is fully assembled and tested. Follow the steps below to verify board operation:

- 1) Visit www.maxim-ic.com/evkitsoftware to download the latest version of the EV kit software, 6970Rxx.ZIP. Save the EV kit software to a temporary folder and uncompress the ZIP file.
- Install the EV kit software on your computer by running the INSTALL.EXE program inside the temporary folder. The program files are copied and icons are created in the Windows <u>Start I Programs</u> menu.
- 3) Verify that all jumpers (JU1–JU15) are in their default positions, as shown in Table 1.
- 4) Connect the USB cable from the PC to the EV kit board. A <u>New Hardware Found</u> window pops up when installing the USB driver for the first time. If you do not see a window that is similar to the one described above after 30s, remove the USB cable from the board and reconnect it. Administrator privileges are required to install the USB device driver on Windows 2000/XP/Vista.

- 5) Follow the directions of the <u>Add New Hardware</u> <u>Wizard</u> to install the USB device driver. Choose the <u>Search for the best driver for your device</u> option. Specify the location of the device driver to be <u>C:\Program Files\MAX6970</u> (default installation directory) using the <u>Browse</u> button. During device driver installation, Windows might show a warning message indicating that the device driver Maxim uses does not contain a digital signature. This is not an error condition and it is safe to proceed with installation. Refer to the USB\_Driver\_Help.PDF document for additional information.
- Start the EV kit software by opening its icon in the <u>Start I Programs</u> menu. The EV kit software main window should appear as shown in Figure 1.
- 7) Wait for the EV kit to fully connect and click on the DEMO button. Verify that all the LEDs turn on, one by one, starting from LED0 to LED7 in the software and the EV kit.

### \_Detailed Description of Software

The main window of the evaluation software (shown in Figure 1) displays the state of each LED on the EV kit. Click the **LED0–LED7** icons located in the main window

to turn the LEDs on and off. A clear LED represents off and a red LED represents on. Other options include a **DEMO** and **CLEAR** button.

#### **Demo Button**

Clicking the **DEMO** button always clears any previous on state of the LEDs before going into its sequence. The LEDs turn on, one by one, starting from **LED0** to **LED7**. At the end of the sequence, all LEDs are on. If the **Continuous Demo** checkbox is checked before the **DEMO** button is pressed, the demo sequence repeats continuously. During this routine, both **DEMO** and **CLEAR** buttons are disabled. To stop the demo, uncheck the **Continuous Demo** checkbox and the **DEMO** and **CLEAR** buttons are enabled.

#### **Clear Button**

Clicking the **CLEAR** button turns off all the LEDs. When in demo mode, allow the sequence to finish before clicking the **CLEAR** button. If the **Continuous Demo** checkbox is checked and the **DEMO** button is pressed, the **CLEAR** button is disabled. To enable the **CLEAR** button, uncheck the **Continuous Demo** checkbox.

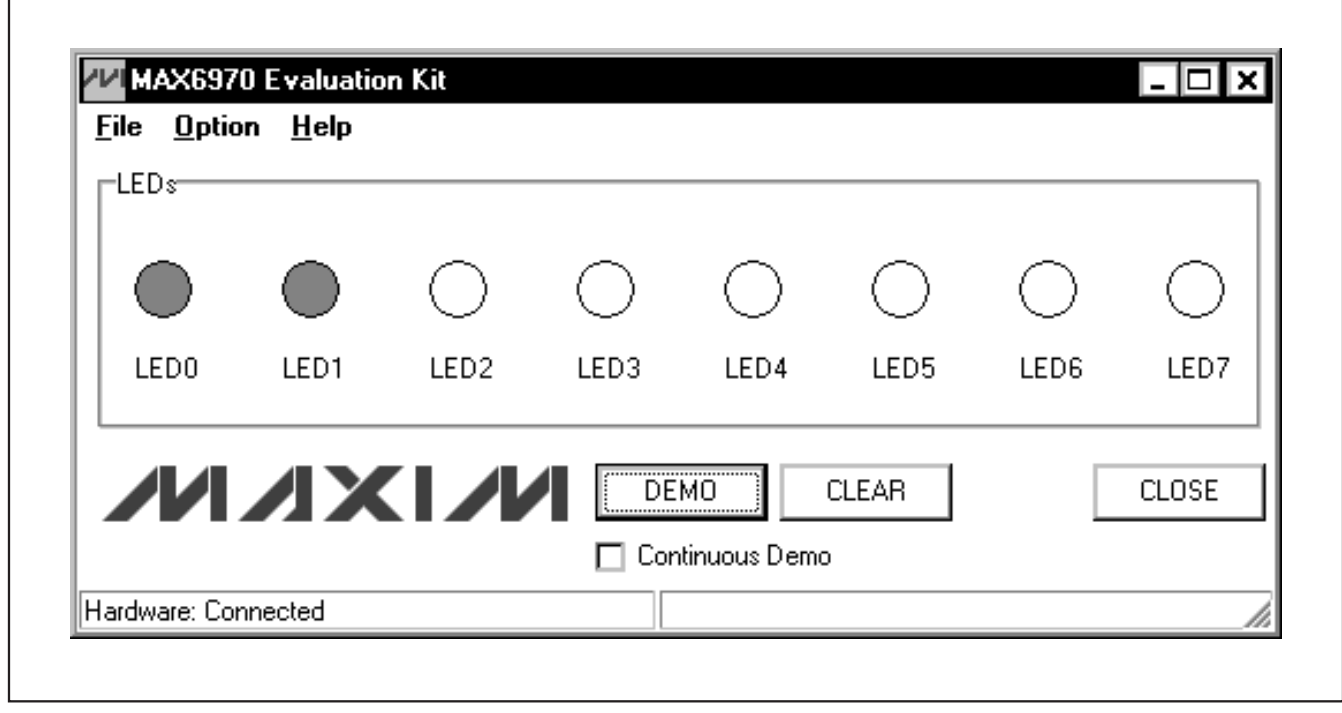

Figure 1. MAX6970 EV Kit Software Main Window

#### **Advanced Users Interface**

In Figure 2, a serial interface can be used by advanced users by clicking **Option I Interface (Advanced Users)** from the MAX6970 EV kit main software window shown in Figure 1. Enter data into the **Data bytes to be written** edit box and press the **Send Now** button.

#### Detailed Description of Hardware

The MAX6970 EV kit provides a proven layout for the MAX6970. On-board level translators, serial-interface pads, and an easy-to-use USB-PC connection are included on the EV kit.

#### **User-Supplied Serial Interface**

To use the MAX6970 EV kit with a user-supplied serial interface, first move the shunts of jumpers JU1–JU5 and JU14 to the 2-3 position. Next, apply a 3.3V to 5V power supply at the VCC pad (see the *User-Supplied Power Supply* section). Lastly, connect user-supplied LE, SCLK, DIN, DOUT, and OE signals to the corresponding pads on the MAX6970 EV kit board.

#### **User-Supplied Power Supply**

The MAX6970 EV kit is powered completely from the USB port by default. Move the shunt of jumper JU14 to the 2-3 position and apply a 3.3V to 5V power supply at the VCC pad. The user can also apply a supply voltage up to 36V to the VLED pad after reconfiguring the JU15 to the 2-3 position.

| nnection Bit Set/Clear 3-wire interface Scripting and D | Jata Acquisition                                                                                         |
|---------------------------------------------------------|----------------------------------------------------------------------------------------------------|
| Connection<br>Clock (SCK) (SCLK)                        | Configuration<br>✓ Send & receive MSB first<br>□ CPDL=1 (clock idles high)<br>□ CPHA=1 (sample 2nd edge) |
| K12 🔄 Data from master to slave (MOSI) (DIN)            | MOSI Data Inverted Logic MISO Data Inverted Logic                                                        |
| C11 🔽 Data from slave to master (MISO) (DOUT)           | CS is active high, idle low                                                                              |
| KS Chip-select (CS) for data framing                    | 2.0 V × 1 MHz V                                                                                          |
| Use standard connections for high-speed SPI             | Get Speed Set Speed                                                                                      |
| Send and Receive Data<br>Data bytes to be written:      |                                                                                                    |
| 0x55, 0xAA                                              |                                                                                                    |
| Send Now repeat 1                                       |                                                                                                    |
| Data bytes received:                                    |                                                                                                    |

Figure 2. MAX6970 EV Kit Software Advanced Users Interface

### Table 1. MAX6970 EV Kit Jumper Descriptions (JU1–JU15)

| JUMPER  | SHUNT POSITION | DESCRIPTION                                                                      |
|---------|----------------|----------------------------------------------------------------------------------|
|         | 1-2*           | MAX6970 DIN signal connected to on-board microcontroller                         |
| JU1     | 2-3            | Connect user-supplied DIN signal to the on-board DIN pad                         |
| 11.10   | 1-2*           | MAX6970 SCLK signal connected to on-board microcontroller                        |
| JU2     | 2-3            | Connect user-supplied SCLK signal to the on-board SCLK pad                       |
|         | 1-2*           | MAX6970 LE signal connected to on-board microcontroller                          |
| 303     | 2-3            | Connect user-supplied LE signal to the on-board LE pad                           |
| 11.1.4  | 1-2*           | MAX6970 DOUT signal connected to on-board microcontroller                        |
| 304     | 2-3            | Connect user-supplied DOUT signal to the on-board DOUT pad                       |
| 11.15   | 1-2*           | MAX6970 OE signal connected to on-board microcontroller                          |
| 105     | 2-3            | Connect user-supplied $\overline{OE}$ signal to the on-board $\overline{OE}$ pad |
|         | 1-2*           | Connect to on-board LED0 (D1)                                                    |
| 300     | 2-3            | Connect user-supplied LED(s) to PORT0                                            |
| 11.17   | 1-2*           | Connect to on-board LED1 (D2)                                                    |
| 307     | 2-3            | Connect user-supplied LED(s) to PORT1                                            |
| 11 10   | 1-2*           | Connect to on-board LED2 (D3)                                                    |
| 300     | 2-3            | Connect user-supplied LED(s) to PORT2                                            |
| 11.10   | 1-2*           | Connect to on-board LED3 (D4)                                                    |
| 109     | 2-3            | Connect user-supplied LED(s) to PORT3                                            |
| 11.110  | 1-2*           | Connect to on-board LED4 (D5)                                                    |
| 3010    | 2-3            | Connect user-supplied LED(s) to PORT4                                            |
| 11 14 4 | 1-2*           | Connect to on-board LED5 (D6)                                                    |
| 3011    | 2-3            | Connect user-supplied LED(s) to PORT5                                            |
| 1112    | 1-2*           | Connect to on-board LED6 (D7)                                                    |
| 3012    | 2-3            | Connect user-supplied LED(s) to PORT6                                            |
| 1112    | 1-2*           | Connect to on-board LED7 (D8)                                                    |
| 3013    | 2-3            | Connect user-supplied LED(s) to PORT7                                            |
| 11.11.4 | 1-2*           | Connect to on-board 5V (VUSB)                                                    |
| 0014    | 2-3            | Connect user-supplied 3.3V to 5V                                                 |
| 15      | 1-2*           | Connect to V+                                                                    |
| 1 3013  | 2-3            | Connect to user-supplied VLED                                                    |

**Evaluates: MAX6970** 

\*Default position.

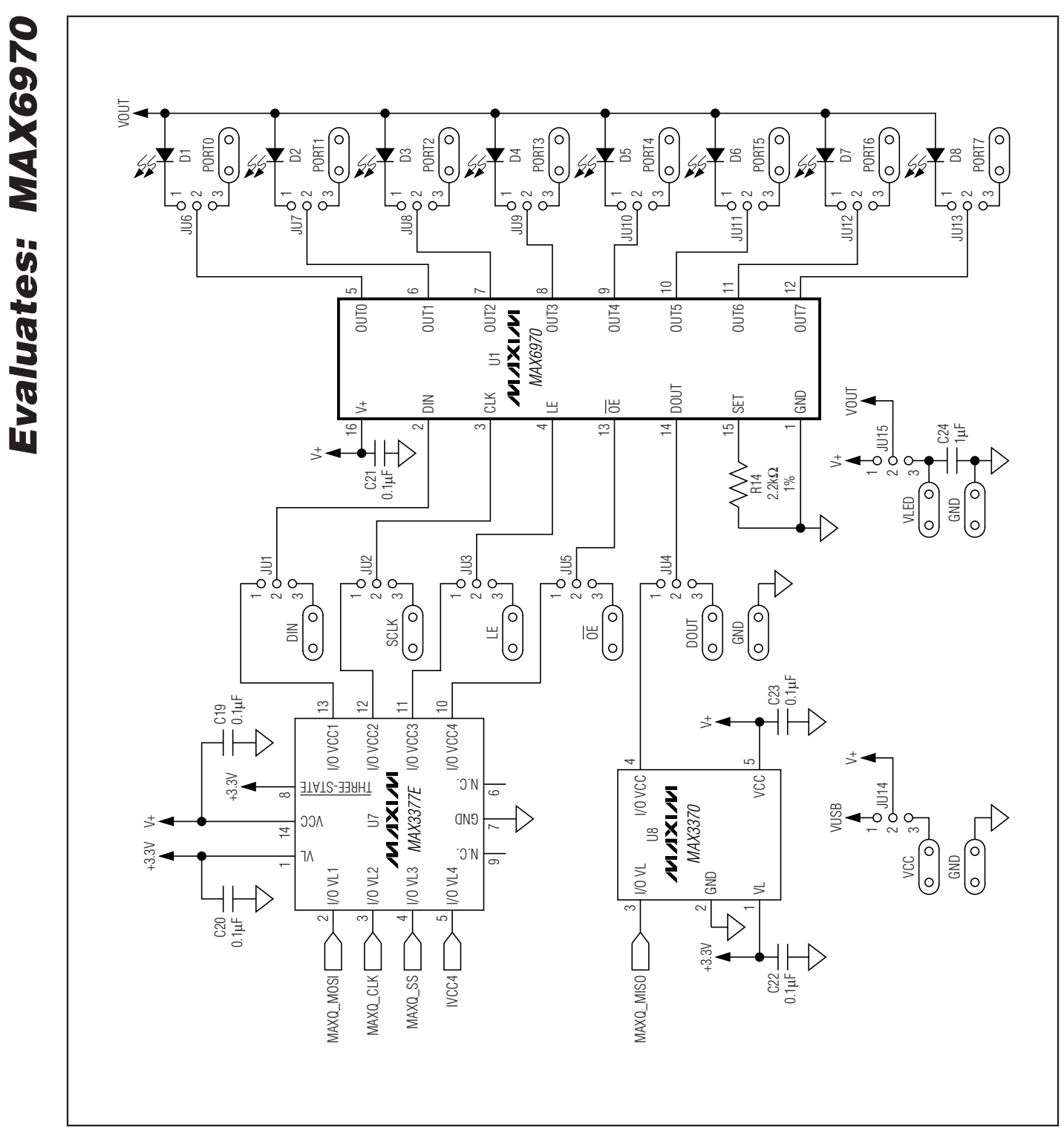

Figure 3a. MAX6970 EV Kit Schematic (Sheet 1 of 2)

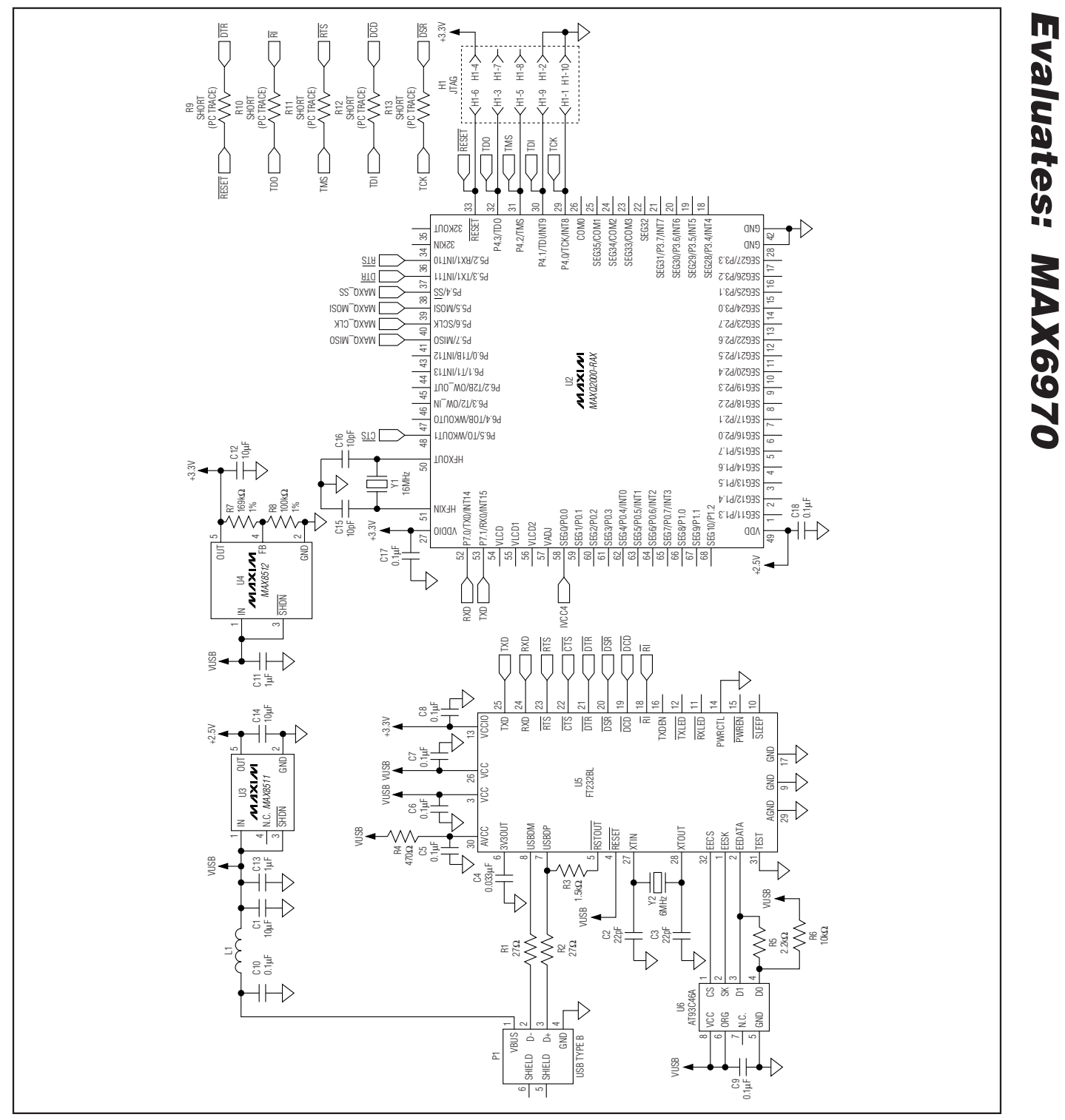

Figure 3b. MAX6970 EV Kit Schematic (Sheet 2 of 2)

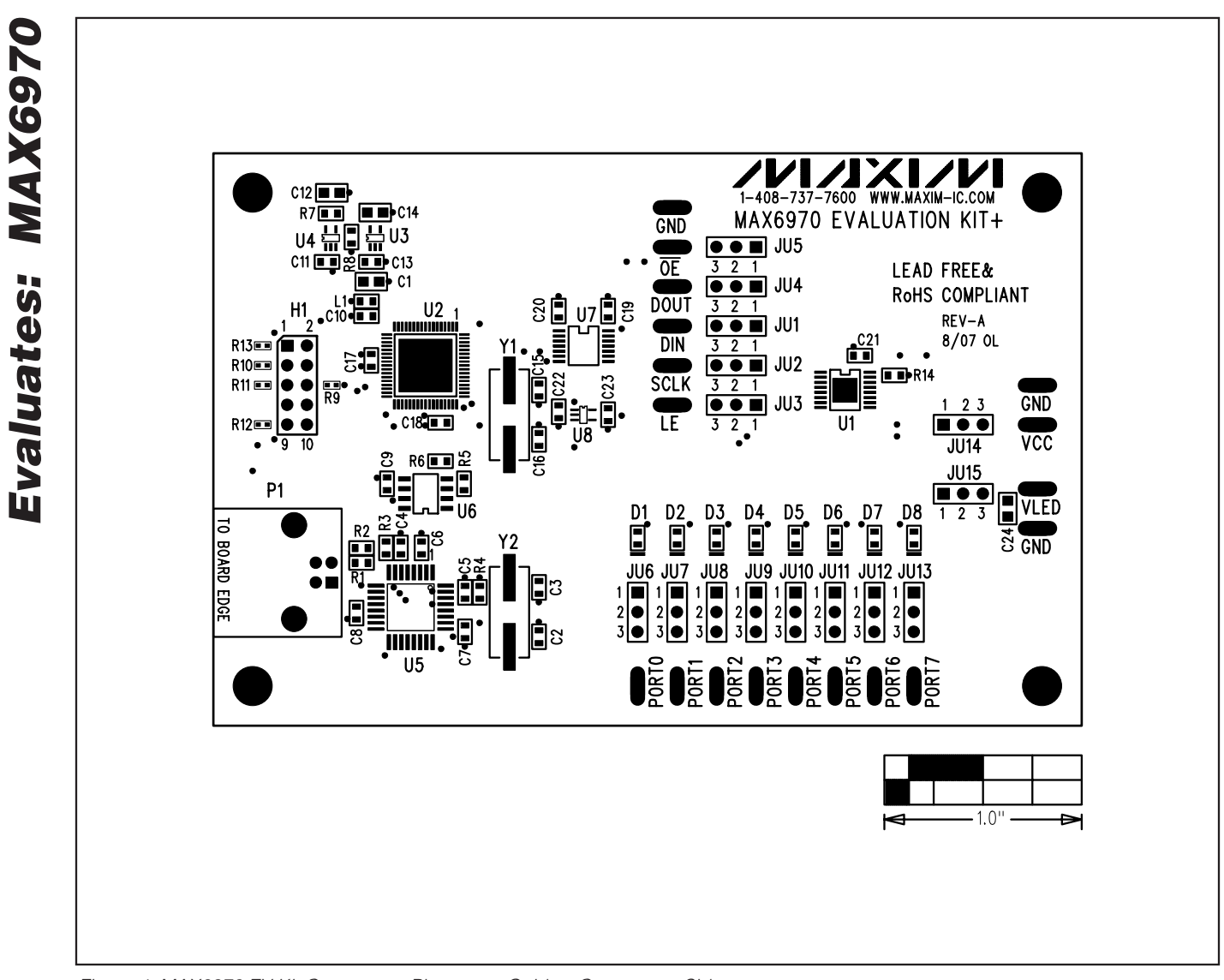

Figure 4. MAX6970 EV Kit Component Placement Guide—Component Side

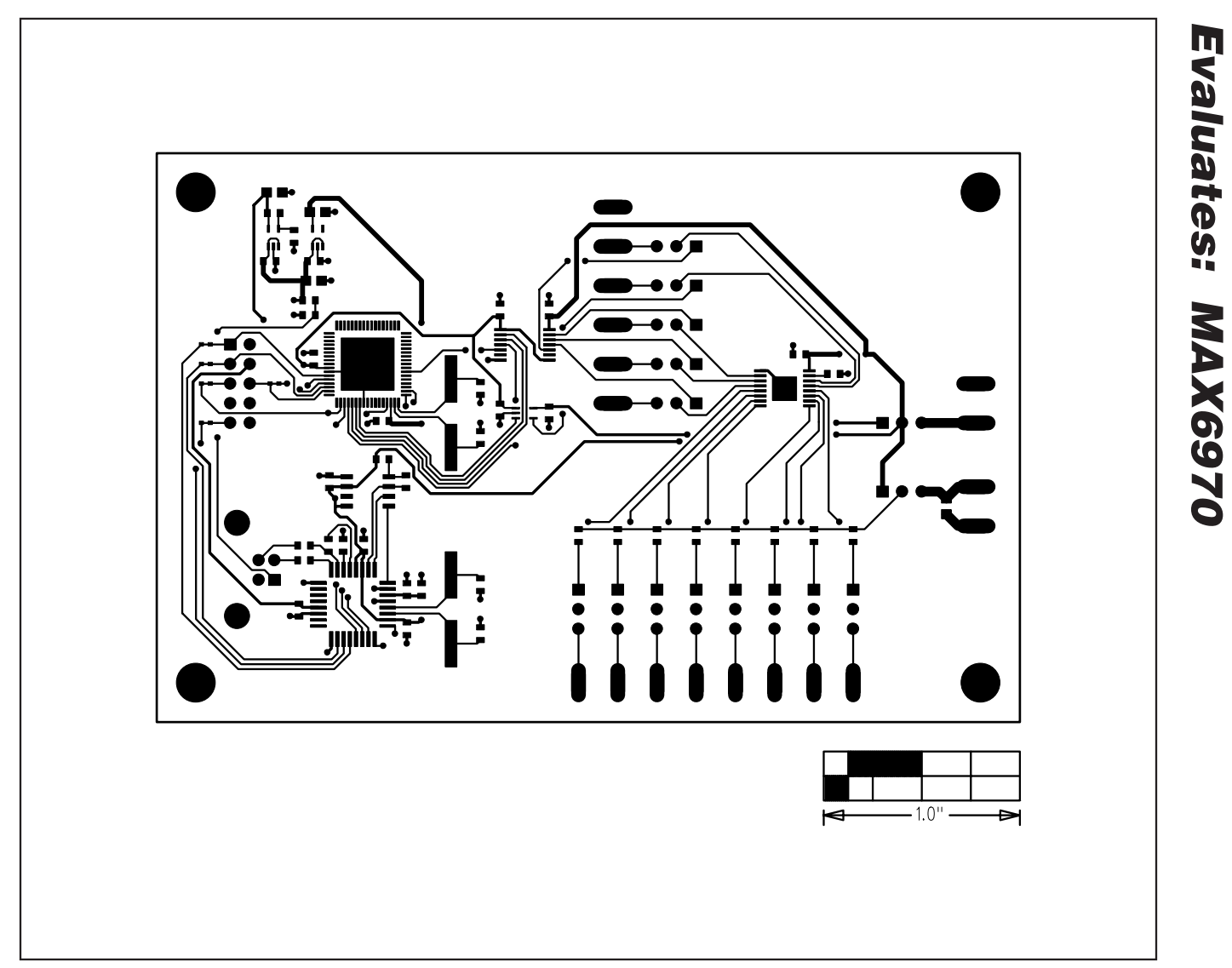

Figure 5. MAX6970 EV Kit PCB Layout—Component Side

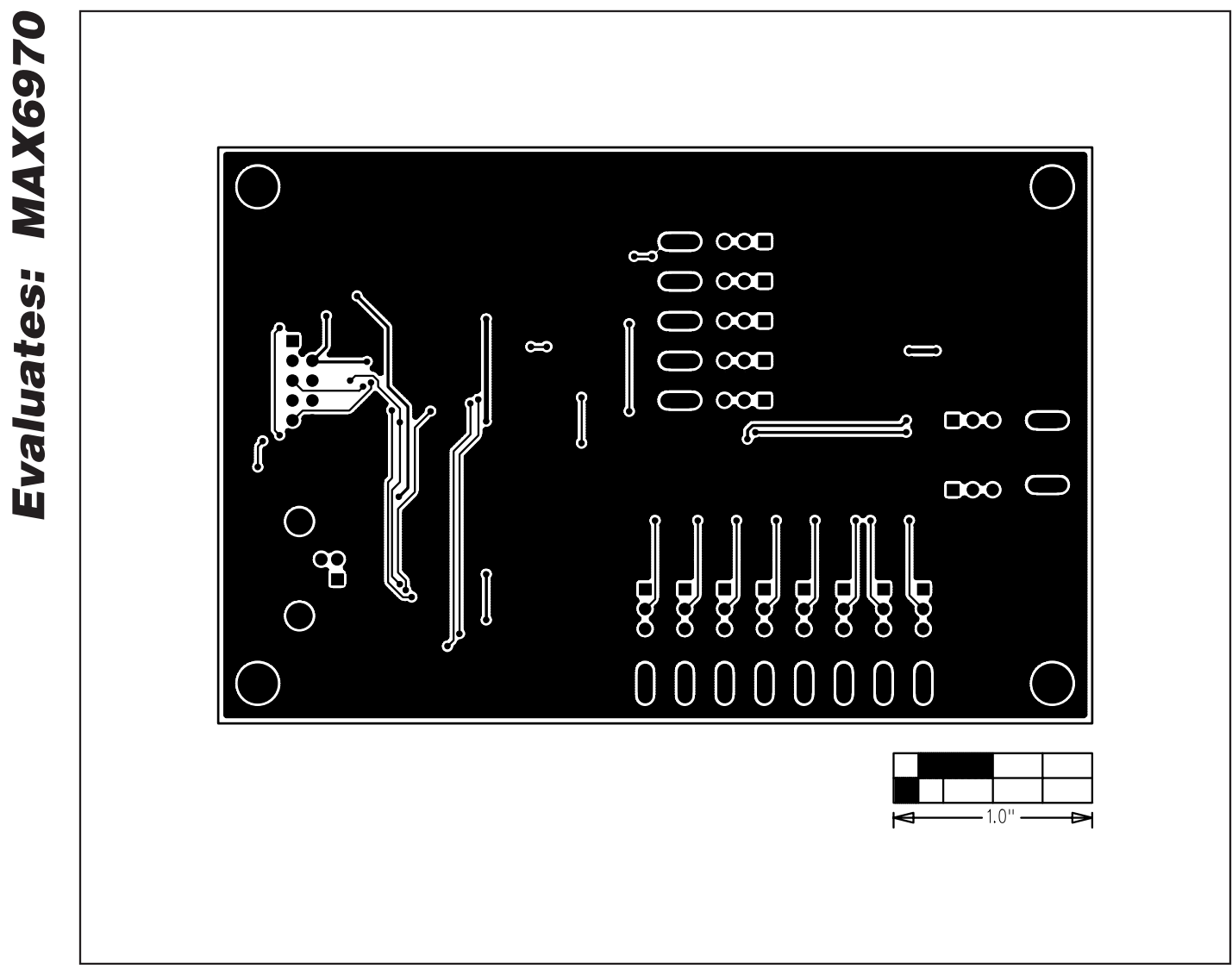

Figure 6. MAX6970 EV Kit PCB Layout—Solder Side

### **Revision History**

| REVISION<br>NUMBER | REVISION<br>DATE | REVISION DESCRIPTION                                                   | PAGES<br>CHANGED |
|--------------------|------------------|------------------------------------------------------------------------|------------------|
| 0                  | 11/07            | Initial release                                                        | —                |
| 1                  | 5/08             | Corrected schematic (removed trace from FB to ground in component U4). | 1, 2, 7          |

Maxim cannot assume responsibility for use of any circuitry other than circuitry entirely embodied in a Maxim product. No circuit patent licenses are implied. Maxim reserves the right to change the circuitry and specifications without notice at any time.

Maxim Integrated Products, 120 San Gabriel Drive, Sunnyvale, CA 94086 408-737-7600

\_ 11